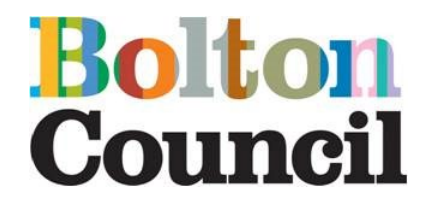

## Quick Start Guide – LADO Portal Form

### Introduction to LADO

Bolton's Local Authority Designated Officer (LADO) only considers concerns raised about professionals working with **children** in **Bolton**.

Children and young people have the right to be safeguarded in the community and safely access services.

It is everyone's responsibility to ensure that children and young people can safely form relationships with adults who work with them in both a professional and volunteer capacity. Therefore, if there is concern that someone who works with children and young people – in a position of trust – may have met the criteria below then the Managing Professional Allegations procedure must be followed.

Contact should be made with the LADO within **one** day if any of the below thresholds are met:

- behaved in a way that has harmed a child, or may have harmed a child
- possibly committed a criminal offence against or related to a child
- behaved towards a child or children in a way that indicates they may pose a risk of harm to children
- behaved or may have behaved in a way that indicates they may not be suitable to work with children (*Working Together 2023*)

A referral will be accepted by the LADO if it meets the criteria set out above. Notifications will be subject to an initial evaluation and, where appropriate, involvement of other sectors, including the police, social care, employers and regulatory bodies. The initial evaluation will focus on the nature of the concern, safeguarding for the particular child, and appropriate consideration for the practitioner concerned. A Professional Strategy Meeting will be convened by LADO as appropriate.

Each agency will use their own procedures to investigate an allegation. The LADO will offer guidance around any safeguarding concerns. Again, use the portal form to access this service.

Directorate of Childrens Services

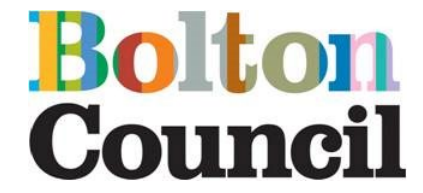

6

LADO should be made aware of any allegations against

members of staff who are paid, unpaid, permanent, volunteers, casual, agency, or self employed and work closely with children and young people.

The LADO is involved from the initial phase of the allegation through to the conclusion of the case. The LADO provides advice and guidance and will help determine whether the allegation sits within the scope of the Managing Professional Allegations procedures. The LADO does not directly investigate allegations. They will assist with information sharing and monitoring with the expectation that it is concluded as quickly as possible.

### LADO Web Page

The Bolton Childrens LADO webpage can be accessed via the following website.

Bolton Safeguarding Children

Bolton Safeguarding Children

# Keeping children safe in Bolton

## Managing professional allegations

This website contains detailed guidance about LADO. Once you have reviewed this guidance and you wish to contact LADO then click 'LADO Consultation/ Referral'

**Directorate of Childrens Services** 

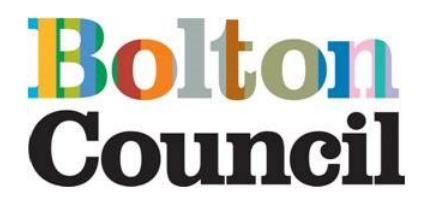

Home My Account Help

Portal Home

#### Welcome to Bolton's childrens, young people and families portal

| Forms for Professional                                                                            | 5                       | Forms f                                                    | or Public                                             | Fostering     |                                                                   |  |
|---------------------------------------------------------------------------------------------------|-------------------------|------------------------------------------------------------|-------------------------------------------------------|---------------|-------------------------------------------------------------------|--|
| If you would like to complete an online form as<br>professional, visit our forms for professional | an external<br>Is page. | If you would like to complete<br>the public, visit our for | an online form as a member of ms for the public page. | Fosteri       | ng enquiries and registered foster carers                         |  |
| Find Services in your<br>local area                                                               | Perort an               |                                                            | Looked After Ch<br>and Care Leav                      | ildren<br>ers | SEND local offer                                                  |  |
| Search a directory of services for Children<br>and Families in your area                          | Report an               | allegation against those who<br>work with children         | Information for Looked After<br>Care Leavers          | Children and  | Your special educational needs an<br>disabilities information hub |  |

Once the web page above has loaded, please click on LADO.

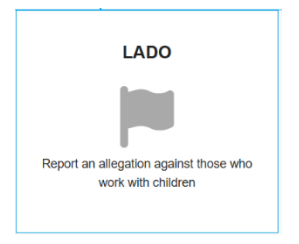

The below page now opens,

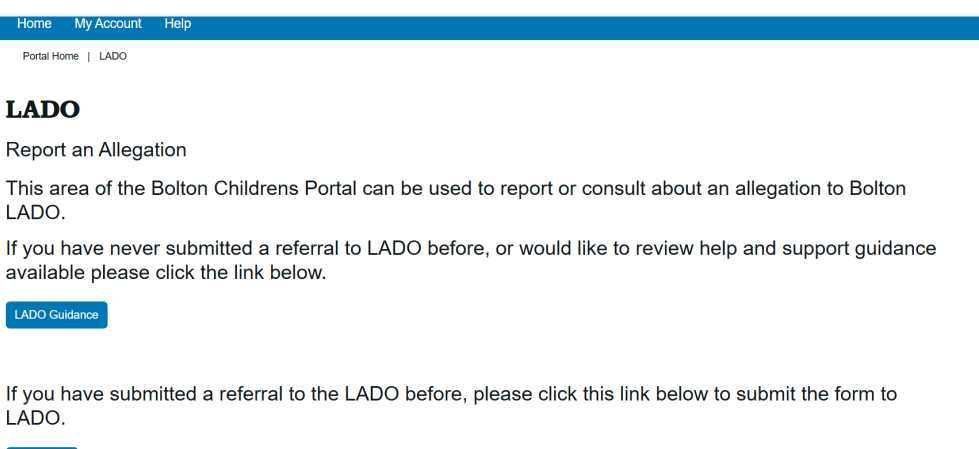

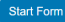

**Directorate of Childrens Services** 

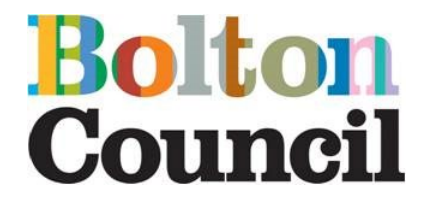

you will be offered the chance to view guidance, this can be viewed using the LADO Guidance button (this will take your back to the LADO webpage). Guidance on the LADO web page includes links to relevant documents, national and local guidance and information relating to other safeguarding matters.

If you are familiar with the LADO Guidance press 'start form'.

You will then be asked to fill in a consent page below

| Home My Account Help                        |                                                                                                    |
|---------------------------------------------|----------------------------------------------------------------------------------------------------|
| Portal Home   LADO Concern                  |                                                                                                    |
| LADO Concern                                |                                                                                                    |
| 1 Consent and data processing $\rightarrow$ | Consent and data processing                                                                                                    |
|                                             | Does this person work in Ores<br>Bolton? No<br>Opent know                                                                                                    |
|                                             | If you are uncertain please search on the local authority finder link on the .gov website https://www.gov.uk/find-local-council [2]. Search under the employment postcode and this will show the local authority this is situated in. |
|                                             |                                                                                                    |
|                                             | Print Save for later Close Cancel                                                                                                    |
|                                             |                                                                                                    |

Please answer whether the person works in Bolton and click the consent statements. Once completed the below page appears and you will need to log in or sign up.

| Home My Account He            | elp |                                                                                                    |
|-------------------------------|-----|----------------------------------------------------------------------------------------------------|
| Portal Home   LADO Concern    |     |                                                                                                    |
| LADO Conceri                  | n   |                                                                                                    |
| 1 Consent and data processing | >   | Your log in detaile                                                                                                    |
| 2 Your log in details         | >   |                                                                                                    |
| 3 Referrer Information        | >   | In order to progress with this form you must either log in or complete a simple registration for a new account. You can then continue to |
| 4 Subject of the allegation   | >   | complete this form. This will enable you to track the form at a later date.                                                              |
| 5 Alleged incident/concern    | >   | Login or Pogister                                                                                                    |
| 6 Supporting Documentation    | >   |                                                                                                    |
| 7 Submit                      | >   |                                                                                                    |
|                               |     | ← Previous                                                                                                    |
|                               |     |                                                                                                    |
|                               |     | Print Save for later Close Cancel                                                                                                    |

When you press the log in or register button the below page appears Please complete as appropriate.

**Directorate of Childrens Services** 

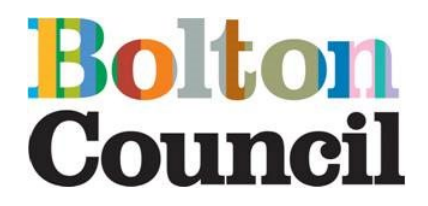

#### Bolton Council

Secure login - step 1

New to Bolton Children's Services Portals - UAT? Register for an account here or use the button below. Already using Bolton Children's Services Portals - UAT? Sign in below.

| Existing users                                                                                                 | New users<br>If you're new to Botton Children's Services Portals - UAT, sign |
|----------------------------------------------------------------------------------------------------|------------------------------------------------------------------------------|
| Email                                                                                                    | up for an account here                                                       |
| 1                                                                                                    | Register for new account                                                     |
| Password                                                                                                    |                                                                              |
|                                                                                                    |                                                                              |
| For additional security, we will confirm your account by sending an authentication code to your email address. |                                                                              |
| Submit Cancel                                                                                                  |                                                                              |
| Eorgotten password2                                                                                            |                                                                              |

If you need further information or guidance on how to navigate the portal or require a full user guide which includes information including how to log on and register, this can be found on the link below. The document is called Children's Portal User Guide.

https://www.bolton.gov.uk/portalsguidance

The first page to load after logging in, confirms the details you have provided.

## LADO Concern

| 1 Consent and data processing | > |  |
|-------------------------------|---|--|
| 2 Your log in details         | > |  |
| 3 Referrer Information        | > |  |

Your log in details Your Details (Portal User)

Click next, and fill in the form as needed, note anything marked with a red asterisk is mandatory, and information needs to be supplied in these fields.

**Directorate of Childrens Services** 

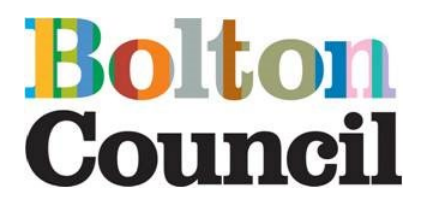

|                             | > |                          |            |
|-----------------------------|---|--------------------------|------------|
| 3 Referrer Information      | > | Name of Referrer         |            |
| 4 Subject of the allegation | > | *                        |            |
| 5 Alleged incident/concern  | > | Role of Referrer         |            |
| 6 Supporting Documentation  | > | *                        |            |
| 7 Submit                    | > | Date form completed      | dd-mm-aaay |
|                             |   |                          |            |
|                             |   | Referrer work address    |            |
|                             |   | Please give full address |            |
|                             |   | Phone number             |            |
|                             |   | *                        |            |
|                             |   | Email Address            |            |
|                             |   | *                        |            |
|                             |   | Agency of Referrer       |            |
|                             |   | _ /                      |            |

You will need to re-enter your details again. This is to ensure we have enough information to contact you.

### Subject of the Allegation page

### **LADO Concern**

| 1 Consent and data processing | > | Subject of the allocation                                                                                        |
|-------------------------------|---|----------------------------------------------------------------------------------------------------|
| 2 Your log in details         | > | Subject of the allegation                                                                                        |
| 3 Referrer Information        | > | It is important you provide as much information as you can but there are situations where this is not possible.  |
| 4 Subject of the allegation   | > | If that is the case, please enter "unknown" in the mandatory fields and put the postcode of the setting instead. |
| 5 Alleged incident/concern    | > | If you do not know compose's data of bitty or ago, please optor an approximate ago                               |
| 6 Supporting Documentation    | > | in you do not know someone's date of birth of age, please enter an approximate age                               |
| 7 Submit                      | > | We may return the form to you if there is insufficient information                                               |

Please complete the above page following the guidance. Please note for the question 'I am completing this form on behalf of' from the drop down, please <u>ONLY</u> select '**someone else in a professional capacity**' See below.

### Who is this Allegation About?

| I am completing this form on<br>behalf of * | Someone else in a professional capacity | * |
|---------------------------------------------|-----------------------------------------|---|
|                                             |                                         |   |

**Directorate of Childrens Services** 

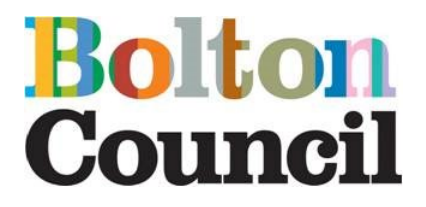

| consent and data processing                  | > | Alloged incident/oo                      | 22272   |
|----------------------------------------------|---|------------------------------------------|---------|
| our log in details                           | > | Alleged Incident/cor                     | ncem    |
| eferrer Information                          | > | Is this an historical                    | O Yes   |
| ubject of the allegation                     | > | allegation?                              | ONO CON |
| lleged incident/concern                      | > | Date the incident took place             |         |
| oes the allegation concern a<br>cific child? | > | Where did the incident take              |         |
| upporting Documentation                      | > | place?                                   |         |
| ubmit                                        | > |                                          |         |
|                                              |   | Brief description of<br>incident/concern |         |

On the page above you will be asked a series of questions regarding the incident or concern. You will also need to consider whether LADO threshold is met or you 'don't know'.

If you say "Yes' to meeting LADO threshold then the following appears

# You are now making a LADO referral, further information is now required, please provide as much information as possible.

You will then need to click 'Next' to complete additional pages for the referral form before submitting, which includes details of any children involved and any accompanying documents

If you click 'Don't know' you will be asked to provide information as to why further advice is being sought. The following then appears.

### As you are unsure if this meets the threshold of a LADO referral this will be processed as a consultation. A member of the LADO team will be in touch with any further advice, this may result in no further action being taken by LADO.

This will then be a consultation with LADO, click 'Next', attach any accompanying documents and then click submit.

| Portal Home   LADO Concern    |   |                           |  |  |  |
|-------------------------------|---|---------------------------|--|--|--|
| LADO Concern                  | L |                           |  |  |  |
| 1 Consent and data processing | > | Output                    |  |  |  |
| 2 Your log in details         | > | Submit                    |  |  |  |
| 3 Referrer Information        | > | Submit to Local Authority |  |  |  |
| 4 Subject of the allegation   | > |                           |  |  |  |
| 5 Alleged incident/concern    | > |                           |  |  |  |
| 6 Supporting Documentation    | > | ← Previous                |  |  |  |
| 7 Submit                      | > |                           |  |  |  |

You will then receive the following notification

**Directorate of Childrens Services** 

Portal Home | LADO Concern

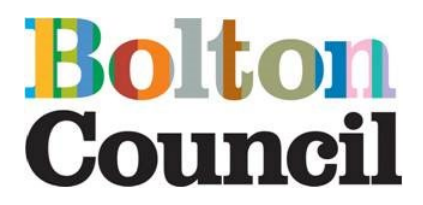

Portal Home | Thank You

### Thank You

| Copyright © Bolton Cou  | uncil. Privacy a | d terms                                                                                                    |                                                                                                 | olton                |
|-------------------------|------------------|----------------------------------------------------------------------------------------------------|-------------------------------------------------------------------------------------------------|----------------------|
| ্র<br>Accessibility Tra | Inslations       | Gontact us                                                                                                    | 5 f o                                                                                           | 0 🕨                  |
|                         |                  | In the meantime you can also gain advice<br>our Integrated Front Door Service and/or p<br>Thank you for using this service. | from your HR service and remember if you have immediate concerns about a child you ne<br>olice. | ed to make a referra |
| View Submitted Forms    | >                | Four mormation has been submitted to th                                                                                     | Solidi 1920 dei nee, the will be in contact with you within the working hours.                  |                      |
| Recover a form          | >                | Your information has been submitted to th                                                                                   | e Bolton   ADO Service We will be in contact with you within 48 working hours                   |                      |
|                         |                  | Thank You for submit                                                                                                    | ting a form to LADO                                                                             |                      |

**Directorate of Childrens Services**